## How to Delete Archived Report

- Open the Archived Reports screen. See Archived Reports
  Select the report you want to delete, then click the Remove button.
- 3. Select Yes on the confirmation message.

| Archived Reports           |                             |            |          |            | × ×     |
|----------------------------|-----------------------------|------------|----------|------------|---------|
| Save Print Close           |                             |            |          |            |         |
| Remove Filter Records (F3) |                             |            |          |            |         |
| Name                       | Description                 | Date       | Download | Email      | Details |
| Trial Balance              | Report 1                    | 02/26/2015 |          | $\swarrow$ |         |
| 1                          | 1 🔄 iRely i21               | × 2015     | 2        | $\swarrow$ |         |
|                            | Are you sure you want to co | intinue?   |          |            |         |

- 4. Save the changes on Archived Reports.
- 1. Open the Archived Reports screen. See Archived Reports
- 2. Select the report you want to delete, then click the **Delete button**.
- 3. Select Yes on the confirmation message.

| Save Print Close           |             |                      |                 |          |          | *       |
|----------------------------|-------------|----------------------|-----------------|----------|----------|---------|
| Delete Filter Records (F3) | Description |                      | Date            | Download | Email    | Details |
| G                          | CI          |                      | 02/27/2015      | Download |          | Decails |
| GL                         | GL          | iBaly i21            | 2015            |          | <u>~</u> |         |
|                            |             | Are you sure you war | at to continue? |          |          |         |

4. Save the changes on Archived Reports.